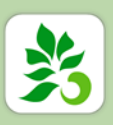

## SOCPAY – PAIEMENT MOBILE

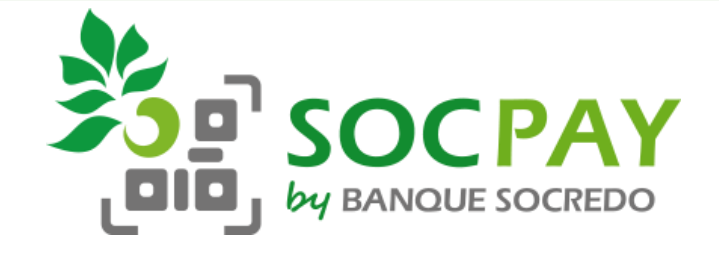

#### Se connecter

#### Comment se connecter à SOCPAY ?

Vos identifiants de connexion sont les mêmes que pour vous connecter à l'Espace Client WEBSOC ou à l'application mobile SOCREDO.

# Lorsque je lance l'application SOCPAY, le message suivant s'affiche « Aucune connexion réseau disponible. Veuillez activer votre réseau et redémarrer l'application » ?

Cela signifie que votre téléphone n'est pas connecté à Internet, vérifiez que vos données mobiles ou votre wifi sont bien activés. Une fois connecté, n'oubliez pas de redémarrer l'application.

#### Comment activer la reconnaissance biométrique ?

Dès votre première connexion, un message vous propose de l'activer. Sur la page d'accueil, vous pouvez également cliquer sur le menu en haut à droite puis sélectionner « Mode d'authentification ». Choisissez la reconnaissance biométrique et validez.

#### Est-il possible d'activer SOCPAY pour un même identifiant sur plusieurs téléphones ?

Pour des raisons de sécurité, SOCPAY ne peut être installée que sur un seul mobile pour un même identifiant.

#### Je souhaite changer de téléphone, comment faire ?

En cas de changement de téléphone, vous pouvez activer l'application SOCPAY sur votre nouveau téléphone. Attention, l'application SOCPAY sera alors automatiquement désactivée sur votre ancien appareil.

#### **Enregistrer** sa carte

#### Avec quelles cartes peut-on payer grâce à SOCPAY ?

Vous avez la possibilité d'enregistrer toutes les cartes privatives de la Banque SOCREDO (Carte UPI Classique ou Gold ou carte DAV).

#### Est-il possible d'enregistrer une carte VISA pour payer avec SOCPAY ?

Les cartes bancaires internationales VISA et MASTERCARD ne peuvent pas être enregistrées sur SOCPAY. Pour le moment seules les cartes privatives Banque SOCREDO sont éligibles à SOCPAY.

#### Lors de l'ajout de ma carte bancaire, pourquoi m'est-il demandé de renseigner un abrégé ?

L'abrégé permet simplement d'identifier la carte utilisée lorsque vous consulterez l'historique de vos opérations sur l'application SOCPAY. C'est est une donnée libre, vous pouvez renseigner l'abrégé de votre choix sur 5 caractères maximum.

### Payer avec SOCPAY

#### Quel est le plafond maximum d'achat pour payer avec SOCPAY ?

SOCPAY n'impose pas de plafond de paiement sous réserve du disponible de votre compte.

#### Comment payer avec SOCPAY

Le commerçant présente un QR Code sur son TPE

- 1. Cliquez sur « Activer le caméra » sur la page d'accueil
- 2. Scannez le QR Code
- 3. Vérifier le montant de l'opération et le nom du commerçant et validez
- 4. Saisissez votre mot de passe ou faites une reconnaissance biométrique
- 5. Votre paiement est confirmé

Le commerçant présente un QR Code « statique » c'est-à-dire imprimé sur un chevalet

- 1. Cliquez sur « Activer le caméra » sur la page d'acceuil
- 2. Scannez le QR Code
- 3. Le nom du commerçant s'affiche, saisissez le montant de l'opération et validez
- 4. Saisissez votre mot de passe ou faites une reconnaissance biométrique
- 5. Votre paiement est confirmé
- 6. Le commerçant reçoit un sms de confirmation

#### Lorsque je paie chez le commerçant, l'application affiche « Paiement refusé » ?

Plusieurs raisons peuvent expliquer ce message :

- Votre appareil n'est pas connecté ou ne capte pas suffisamment le réseau Internet pour réaliser le paiement,
- Votre disponible est insuffisant pour le montant de votre achat,
- Un problème technique, vous pouvez contacter notre centre de relation clientèle au 40.47.00.00.